Visit us at https://BudgetTraining.lausd.net for fiscal training information!

### **BU042 PAYROLL EXPENDITURES BY COST CENTER JOB AID**

This report displays payroll posting details by Posting Period/Fiscal Year.

### **Accessing the Report**

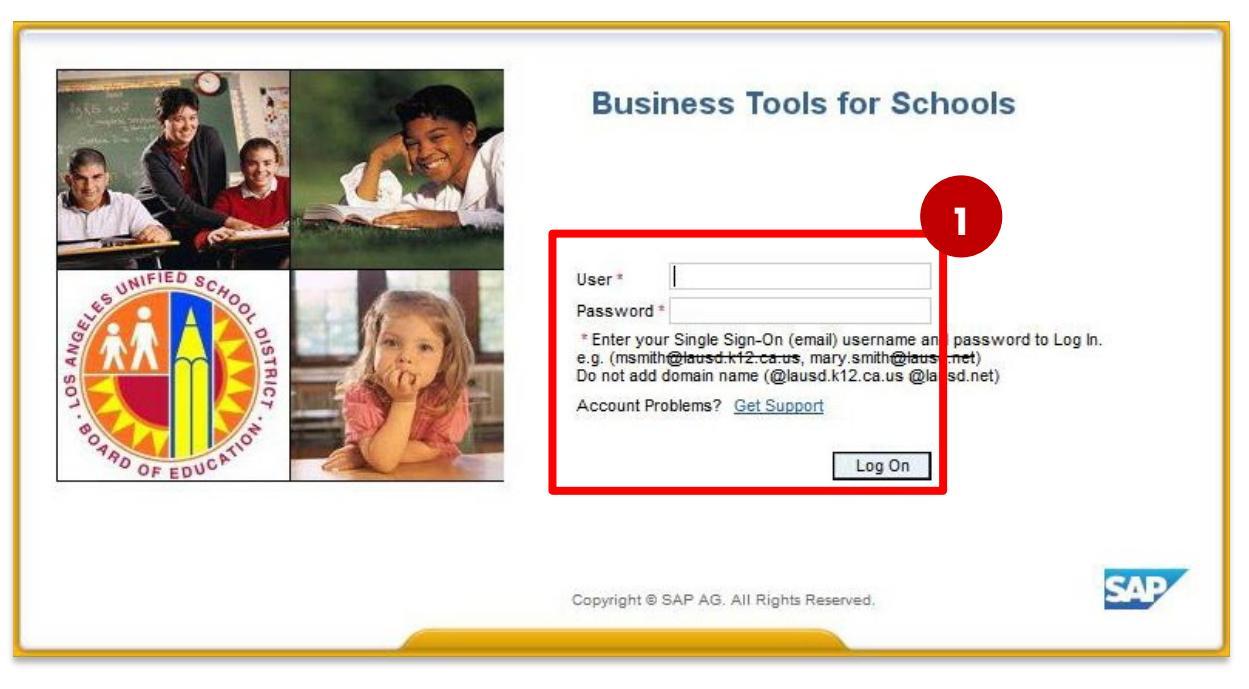

1. Log on to Business Tools for Schools (BTS).

Visit us at <u>https://BudgetTraining.lausd.net</u> for fiscal training information!

| Weld                                 | ome ROBIN FOSTER                                       |                               |                 |                    |                          |            |         |               |                   |                | 2       | I Log off           |
|--------------------------------------|--------------------------------------------------------|-------------------------------|-----------------|--------------------|--------------------------|------------|---------|---------------|-------------------|----------------|---------|---------------------|
| Hom                                  | Financials/Budget                                      | Human Resources               | Access Request  | Accounts Payable   | Accts Recv / Cash Mgmt   | Asset I    | 3 Int   | Controlling   | Funds Management  | General Ledger | Reports | Time Reporting      |
| Acco                                 | ints Payable   Asset M                                 | lanagement   Funds            | Management   Ge | neral Ledger   Hum | an Resources   Material/ | nventory [ | Payroll | Procurement/C | ontracts   School | Travel         |         |                     |
| Repor                                | 5                                                      |                               |                 |                    |                          |            |         |               |                   |                | Histo   | ry <u>Back</u> Forv |
| Detaile                              | I Navigation                                           |                               |                 |                    |                          |            |         |               |                   |                |         |                     |
| • BU0                                | 11 Pavroll A dres<br>12 Pavroll Expenditures #         | by Cost Center                |                 |                    |                          |            |         |               |                   |                |         |                     |
| <ul> <li>BU0</li> <li>BU0</li> </ul> | 55 Payroll Expenditures -<br>57 Payroll Expenditures - | Differentials (by Posting SFS | Period)         |                    |                          |            |         |               |                   |                |         |                     |

- 2. Go to the **Reports** tab
- 3. Click on **Payroll** sub-tab
- 4. Click on BU042 Payroll Expenditures # by Cost Center

Visit us at https://BudgetTraining.lausd.net for fiscal training information!

- 5. Enter *Fiscal Year* (default is current fiscal year). *This is a required field.*
- 6. Posting Period/Fiscal Year leaving this field blank will download all posting periods with payroll expenditures. To view a single or multiple posting period(s) click on the selection button <sup>1</sup> to choose and add a Posting Period/Fiscal Year.\*
- 7. Enter **Cost Center** to view.
- 8. Enter *G/L Account (Commitment Item)* leaving this field blank will download all commitment items with payroll postings.
- 9. Enter *LAUSD Program* leaving this field blank will download all programs with payroll postings.
- 10. Click Check to validate input and check for errors.
- **1.** Click **OK** to run the report.

\*NOTE: Should the report time out when leaving the *Posting Period/Fiscal Year* blank, use the selection button to select all desired posting periods to retrieve the report details. This will improve report performance.

|   | lable Variants: Save Save As.             | Delete       |   | Show Variable Personaliza   |
|---|-------------------------------------------|--------------|---|-----------------------------|
| G | eneral Variables                          | _            |   |                             |
|   | Variable≜≂                                | Currention   |   | Description                 |
| * | Fiscal Year (default Current FY, Selectio | 2025         | ٥ | 2025                        |
|   | Posting Period/Fiscal Year (Selection Opt | 6            | đ |                             |
|   | Cost Center Hierarchy (Multiple Sile 7.   | 1000/1234501 | đ | 1000 /ABC Elementary        |
|   | G/L Account (Selection Options, Optional) | 110001       | ٥ | Tchr Sal-Reg Assgnmt 110001 |
|   | Fund (Selection Optional)                 |              | ٥ |                             |
|   | LAUSD Program (Selection Optional)        | 13027        | ٥ | 13027                       |
|   | Functional Area (Selection Optional)      |              | ٥ |                             |
|   | Grant (Selection Optional)                |              | ٥ |                             |
|   | Internal Order (Selection Optional)       |              | ٥ |                             |
|   | WBS Element Obj. (Selection Optional)     |              | đ |                             |
|   | Person ID (Selection Optional)            |              | ٥ |                             |
|   | Personnel Number (Selection Optional)     |              | ٥ |                             |
|   | Job (Selection Optional)                  |              | ٥ |                             |
|   | Position (Selection Optional)             |              | ٥ |                             |
|   | For Period (Selection Optional)           |              | ٥ |                             |
|   | In Period (Selection Optional)            |              | ٥ |                             |
|   | Payroll Area (Selection Optional)         |              | đ |                             |
|   | Wage Type (Selection Optional)            |              | ٥ |                             |
|   | Wage Type Group (Selection Optional)      |              | đ |                             |

Visit us at https://BudgetTraining.lausd.net for fiscal training information!

| BU042 Payroll Expe<br>claimer: This information is the proper<br>choine means, including email, to any<br>ew Analysis Open Save As. | nditures -<br>rty of the L<br>authorized<br>splay As Tal | by Cost Center<br>os Angeles Unified<br>I or unauthorized pe | School Distric<br>erson or orgar<br>Tinfo St | ct and is intended so<br>nization. This inform,<br>end ] Print Version | lely for internal use by authori<br>ation is subject to conditions s<br>[Export to Microsoft Excel ] | zed employees w<br>et forth in the LA<br><u>Notes</u> | ith a reasonable need to<br>USD Acceptable Use Pol | utilize it in o<br>icy (Bulletin ! | rder to perform those duties a<br>999), the LAUSD Information | issigned b<br>Protection | Lest Data<br>by their supervisors. This info<br>Policy (Bulletin 1077), and r | Update:<br>rmation is not to be r<br>relevant Federal and | eproduced in<br>State privac | 05/06<br>any form or<br>laws. | 5/2024 11:03<br>viewed by no | :01<br>on-authorize |
|----------------------------------------------------------------------------------------------------|----------------------------------------------------------|--------------------------------------------------------------|----------------------------------------------|------------------------------------------------------------------------|----------------------------------------------------------------------------------------------------|-------------------------------------------------------|----------------------------------------------------|------------------------------------|---------------------------------------------------------------|--------------------------|-------------------------------------------------------------------------------|-----------------------------------------------------------|------------------------------|-------------------------------|------------------------------|---------------------|
| T Columna                                                                                                    |                                                          |                                                              |                                              |                                                                        |                                                                                                    |                                                       |                                                    |                                    |                                                               |                          |                                                                               | Posting Period/FY                                         | 001/2024                     |                               | 002/2024                     |                     |
| Posting Period/EV                                                                                                    |                                                          |                                                              |                                              |                                                                        |                                                                                                    |                                                       |                                                    |                                    |                                                               |                          |                                                                               |                                                           | Number≜≑                     | Amount≜≑                      | Number≜≑                     | Amount≜≂            |
| Key Figures                                                                                                    | Person                                                   | D≞                                                           | Fund ≟                                       | Functional Area ±                                                      |                                                                                                    | G/L Account≜=                                         | Personnel Sub Area ±                               | Job ≞                              |                                                               | Wage Ty                  | pe Group (Symbolic Acct) ±                                                    | Hourly Rate ≟                                             |                              | S                             |                              | S                   |
| Rows                                                                                                    | 111XXX                                                   | Olive Tree                                                   | 010-0000                                     | 1110-1000-13027                                                        | General Fund Sch Program                                                                             | 110001                                                | 2UTK/CSXX                                          | 11100731                           | ELEMENTARY TEACHER                                            | 1100                     | Wages and salaries                                                            | 0.00                                                      |                              |                               | 0.000                        | 4,169.24            |
| Person ID                                                                                                    |                                                          |                                                              |                                              |                                                                        |                                                                                                    |                                                       |                                                    |                                    |                                                               |                          |                                                                               | 41.75                                                     |                              |                               | 0.000                        | -61.46              |
| • Fund                                                                                                    |                                                          |                                                              |                                              |                                                                        |                                                                                                    |                                                       |                                                    |                                    |                                                               |                          |                                                                               | 80.28                                                     |                              |                               | 0.000                        | 252.50              |
| <ul> <li>Functional Area</li> </ul>                                                                                                 |                                                          |                                                              |                                              |                                                                        |                                                                                                    |                                                       |                                                    |                                    |                                                               |                          |                                                                               | 83.49                                                     |                              |                               | 0.000                        | 492.94              |
| <ul> <li>G/L Account</li> </ul>                                                                                                    |                                                          |                                                              |                                              |                                                                        |                                                                                                    | Result                                                |                                                    |                                    |                                                               |                          |                                                                               |                                                           |                              |                               | 0.000                        | 4.853.22            |
| Personnel Sub Area                                                                                                    |                                                          |                                                              | Result                                       |                                                                        |                                                                                                    |                                                       |                                                    |                                    |                                                               |                          |                                                                               |                                                           |                              |                               | 0.000                        | 4.853 22            |
| • Job                                                                                                    | 222XXX                                                   | Rod Knee                                                     | 010-0000                                     | 1110-1000-13027                                                        | General Fund Sch Program                                                                             | 110001                                                | 2UTK/CSXX                                          | 11100731                           | ELEMENTARY TEACHER                                            | 1100                     | Wages and salaries                                                            | 0.00                                                      |                              |                               | 0.000                        | 4 370 42            |
| <ul> <li>Wage Type Group (Symbolic Acct)</li> </ul>                                                                                 |                                                          |                                                              |                                              |                                                                        |                                                                                                    |                                                       |                                                    |                                    |                                                               |                          | -                                                                             | 81.63                                                     |                              |                               | 0.000                        | 305 54              |
| <ul> <li>Hourly Rate</li> </ul>                                                                                                    |                                                          |                                                              |                                              |                                                                        |                                                                                                    |                                                       |                                                    |                                    |                                                               |                          |                                                                               | 84.90                                                     |                              |                               | 0.000                        | 355.55              |
| ' Free characteristics                                                                                                    |                                                          |                                                              |                                              |                                                                        |                                                                                                    | Result                                                |                                                    |                                    |                                                               |                          |                                                                               |                                                           |                              |                               | 0.000                        | 5 031 51            |
| <ul> <li>Account Type</li> </ul>                                                                                                    |                                                          |                                                              | Result                                       |                                                                        |                                                                                                    | Result                                                |                                                    |                                    |                                                               |                          |                                                                               |                                                           |                              |                               | 0.000                        | 5.031.51            |
| Cost Center                                                                                                    | 333XXX                                                   | Rose Bush                                                    | 010-0000                                     | 1110-1000-13027                                                        | General Fund Sch Program                                                                             | 110001                                                | 2UTK/CSXX                                          | 11100731                           | ELEMENTARY TEACHER                                            | 1100                     | Wages and salaries                                                            | 0.00                                                      |                              |                               | 0.000                        | 4 362 61            |
| <ul> <li>Employee Group</li> </ul>                                                                                                  |                                                          |                                                              |                                              |                                                                        |                                                                                                    |                                                       |                                                    |                                    |                                                               |                          |                                                                               | 80.28                                                     |                              |                               | 0.000                        | 252.52              |
| Employee Subgroup                                                                                                    |                                                          |                                                              |                                              |                                                                        |                                                                                                    |                                                       |                                                    |                                    |                                                               |                          |                                                                               | 83.49                                                     | -                            |                               | 0.000                        | 266.30              |
| Employment Status                                                                                                    |                                                          |                                                              |                                              |                                                                        |                                                                                                    | Result                                                |                                                    |                                    |                                                               |                          |                                                                               |                                                           |                              |                               | 0.000                        | 4 881 43            |
| Fiscal Year                                                                                                    |                                                          |                                                              | Desult                                       |                                                                        |                                                                                                    | Result                                                |                                                    |                                    |                                                               |                          |                                                                               |                                                           |                              |                               | 0.000                        | 4,001.43            |
| - For Period                                                                                                    | 444XXX                                                   | Rita Book                                                    | 010-0000                                     | 1110-1000-13027                                                        | General Fund Sch Program                                                                             | 110001                                                | 2UTK/CSXX                                          | 11100731                           | ELEMENTARY TEACHER                                            | 1100                     | Wages and salaries                                                            | 0.00                                                      |                              |                               | 0.000                        | 3,814,21            |
| In Deriod                                                                                                    |                                                          | Lad Dook                                                     | 510 0000                                     |                                                                        |                                                                                                    |                                                       |                                                    |                                    |                                                               |                          | goo ana oalanoo                                                               | 76.45                                                     |                              |                               | 0.000                        | 200.42              |
| Internal Order                                                                                                    |                                                          |                                                              |                                              |                                                                        |                                                                                                    |                                                       |                                                    |                                    |                                                               |                          |                                                                               | 79.51                                                     |                              |                               | 0.000                        | 200.42              |
| LAUSD Program                                                                                                    |                                                          |                                                              |                                              |                                                                        |                                                                                                    | Reput                                                 |                                                    |                                    |                                                               |                          |                                                                               |                                                           |                              |                               | 0.000                        | 4 6 4 9 9 4         |
| Pay Date (For)                                                                                                    |                                                          |                                                              | Deput                                        |                                                                        |                                                                                                    | Result                                                |                                                    |                                    |                                                               |                          |                                                                               |                                                           |                              |                               | 0.000                        | 4,040.01            |
| Payment Date                                                                                                    | EEEVVV                                                   | Art Doopo                                                    | 010-0000                                     | 1110-1000-13027                                                        | General Fund Sch Program                                                                             | 110001                                                | 2UTK/CSXX                                          | 11100731                           | ELEMENTARY TEACHER                                            | 1100                     | Wages and salaries                                                            | 0.00                                                      |                              |                               | 0.000                        | 4,040.81            |
| Payroll Area                                                                                                    | 555222                                                   | Art Decco                                                    | 01010000                                     | 1110-1000-10027                                                        | Sonorar rand Son Program                                                                             |                                                       | 2011/00/14                                         | 11100751                           | ECEMENTARY TEACHER                                            |                          | rages and salaries                                                            | 75.93                                                     |                              |                               | 0.000                        | 4,156.10            |
| Personnel Area                                                                                                    |                                                          |                                                              |                                              |                                                                        |                                                                                                    |                                                       |                                                    |                                    |                                                               |                          |                                                                               | 77.62                                                     |                              |                               | 0.000                        | 0.01                |
| <ul> <li>Personnel Number</li> </ul>                                                                                                |                                                          |                                                              |                                              |                                                                        |                                                                                                    |                                                       |                                                    |                                    |                                                               |                          |                                                                               | 78.21                                                     |                              |                               | 0.000                        | 27.12               |
| Position                                                                                                    |                                                          |                                                              |                                              |                                                                        |                                                                                                    |                                                       |                                                    |                                    |                                                               |                          |                                                                               | /0.21                                                     |                              |                               | 0.000                        | 1/7.67              |
| <ul> <li>Posting Date</li> </ul>                                                                                                    | i i                                                      | A Page 1 o                                                   | of 7 💌 🖭                                     | ¥                                                                      |                                                                                                    |                                                       |                                                    |                                    |                                                               |                          |                                                                               |                                                           |                              |                               |                              |                     |
| Posting Document                                                                                                    |                                                          |                                                              |                                              |                                                                        |                                                                                                    |                                                       |                                                    |                                    |                                                               |                          |                                                                               |                                                           |                              |                               |                              |                     |
| Posting Run Number                                                                                                    |                                                          |                                                              |                                              |                                                                        |                                                                                                    |                                                       |                                                    |                                    |                                                               |                          |                                                                               |                                                           |                              |                               |                              |                     |
| Wage Type                                                                                                    |                                                          |                                                              |                                              |                                                                        |                                                                                                    |                                                       |                                                    |                                    |                                                               |                          |                                                                               |                                                           |                              |                               |                              |                     |
|                                                                                                    |                                                          |                                                              |                                              |                                                                        |                                                                                                    |                                                       |                                                    |                                    |                                                               |                          |                                                                               |                                                           |                              |                               |                              |                     |

The report is displayed in its default format.

Note: Free Characteristics can be added to the report using the Drag and Drop feature to provide additional report details. For assistance with Drag and Drop, see *How to Use Drag and Drop in Reports*.

Visit us at https://BudgetTraining.lausd.net for fiscal training information!

#### To Add or Remove Total Cost Results

|        |            |             |                       |                          |               |                      |          |                    |          |                            | Posting Period/FY | 001/2024    |          | 002/2024 |          |
|--------|------------|-------------|-----------------------|--------------------------|---------------|----------------------|----------|--------------------|----------|----------------------------|-------------------|-------------|----------|----------|----------|
|        |            |             |                       |                          |               |                      |          |                    |          |                            |                   | Number≜≑    | Amount≜≂ | Number≜≑ | Amount≜≑ |
| Person | ID ≞       | Fund -      | Eunctional Area -     |                          | G/L Account≜≑ | Personnel Sub Area 🛓 | Job ≞    |                    | Wage Typ | pe Group (Symbolic Acct) ≞ | Hourly Rate =     |             | S        |          | S        |
| 111XXX | Olive Tree | 0<br>Filter |                       | eral Fund Sch Program    | 110001        | 2UTK/CSXX            | 11100731 | ELEMENTARY TEACHER | 1100     | Wages and salaries         | 0.00              |             |          | 0.000    | 4,169.24 |
|        |            | Chang       | e Drilldown           | •                        |               |                      |          |                    |          |                            | 41.75             |             |          | 0.000    | -61.46   |
|        |            | Distrib     | ute and Export        |                          |               |                      |          |                    |          |                            | 80.28             |             |          | 0.000    | 252.50   |
|        |            | Save \      | /iew                  | 12                       |               |                      |          |                    |          |                            | 83.49             |             |          | 0.000    | 492.94   |
|        |            | Persor      | nalize Web Applicatio | on 🕨 🥣                   | Result        |                      |          |                    |          |                            |                   |             |          | 0.000    | 4,853.22 |
|        |            | R Proper    | ties                  | Characteristic           |               |                      |          |                    |          |                            |                   |             |          | 0.000    | 4,853.22 |
| 222XXX | Rod Knee   | 0 Calcul    | ations and Translatio | ns 🕨 Data Cell 🛛 gram    | 110001        | 2UTK/CSXX            | 11100731 | ELEMENTARY TEACHER | 1100     | Wages and salaries         | 0.00              |             |          | 0.000    | 4,370.42 |
|        |            | Docum       | nents                 | All Data Cells           |               |                      |          |                    |          |                            | 81.63             |             |          | 0.000    | 305.54   |
|        |            | Sort Fi     | und                   | Axis                     |               |                      |          |                    |          |                            | 84.90             |             |          | 0.000    | 355.55   |
|        |            |             |                       |                          | Result        |                      |          |                    |          |                            |                   |             |          | 0.000    | 5,031.51 |
|        |            | Result      |                       |                          |               |                      |          |                    |          |                            |                   |             |          | 0.000    | 5,031.51 |
| 333XXX | Rose Bush  | 010-0000    | 1110-1000-13027       | General Fund Sch Program | 110001        | 2UTK/CSXX            | 11100731 | ELEMENTARY TEACHER | 1100     | Wages and salaries         | 0.00              |             |          | 0.000    | 4,362.61 |
|        |            |             |                       |                          |               |                      |          |                    |          |                            | 80.28             |             |          | 0.000    | 252.52   |
|        |            |             |                       |                          |               |                      |          |                    |          |                            | 83.49             |             |          | 0.000    | 266.30   |
|        |            |             |                       |                          | Result        |                      |          |                    |          |                            |                   |             |          | 0.000    | 4,881.43 |
|        |            | Result      |                       |                          |               |                      |          |                    |          |                            |                   |             |          | 0.000    | 4,881.43 |
| 444XXX | Rita Book  | 010-0000    | 1110-1000-13027       | General Fund Sch Program | 110001        | 2UTK/CSXX            | 11100731 | ELEMENTARY TEACHER | 1100     | Wages and salaries         | 0.00              |             |          | 0.000    | 3,814.21 |
|        |            |             |                       |                          |               |                      |          |                    |          |                            | 76.45             |             |          | 0.000    | 200.42   |
|        |            |             |                       |                          |               |                      |          |                    |          |                            | 79.51             | · · · · · · |          | 0.000    | 634.18   |
|        |            |             |                       |                          | Result        |                      |          |                    |          |                            |                   |             |          | 0.000    | 4,648.81 |
|        |            | Result      |                       |                          |               |                      |          |                    |          |                            |                   |             |          | 0.000    | 4,648.81 |
| 555XXX | Art Decco  | 010-0000    | 1110-1000-13027       | General Fund Sch Program | 110001        | 2UTK/CSXX            | 11100731 | ELEMENTARY TEACHER | 1100     | Wages and salaries         | 0.00              |             |          | 0.000    | 4,156.10 |
|        |            |             |                       |                          |               |                      |          |                    |          |                            | 75.93             |             |          | 0.000    | 0.01     |
|        |            |             |                       |                          |               |                      |          |                    |          |                            | 77.62             |             |          | 0.000    | 27.12    |
|        |            |             |                       |                          |               |                      |          |                    |          |                            | 78.21             |             |          | 0.000    | 177.67   |
| a a    | Page 1 o   | f7 💌 🖭      | ¥                     |                          |               |                      |          |                    |          |                            |                   |             |          |          |          |

12. Right click on column name to add or remove results, select Properties, then select Characteristic.

Visit us at https://BudgetTraining.lausd.net for fiscal training information!

|                   | Properties of Characteristic Fund (Result Set | Context)         |         |           |         |         |                    |        |                             | Posting Period/EY | 001/2024 |          | 002/2024 |           |
|-------------------|-----------------------------------------------|------------------|---------|-----------|---------|---------|--------------------|--------|-----------------------------|-------------------|----------|----------|----------|-----------|
|                   |                                               |                  |         |           |         |         |                    |        |                             | , compromotion (  | Numberat | Amountas | Numberar | Amounter  |
| Person ID =       | General Attributes Hierard                    | hy Sorting       | Advance | d         | + Job + |         |                    | Wage T | vne Group (Symbolic Acct) = | Hourly Rate -     | Tumber   | S        | Humber   | S         |
| 111XXX Olive Tree | Diaplay                                       |                  |         |           | 11100   | 0731    | ELEMENTARY TEACHER | 1100   | Wages and salaries          | 0.00              |          | ~        | 0.000    | 4 160 24  |
|                   | Display. Key                                  | (Partially Compo | ounded) | •         |         | 11.7.00 |                    | 1057   | ringer sine seconds         | 41.75             |          |          | 0.000    | C4,105.24 |
|                   | Alwa                                          | iys              |         |           |         |         |                    |        |                             | 80.28             |          |          | 0.000    | 252.50    |
|                   | Access Mode for Result Set. New               | er               |         |           |         |         |                    |        |                             | 83.49             |          |          | 0.000    | 402.04    |
|                   | With                                          | More Than One    | e Value |           |         |         |                    |        |                             | 00.10             |          |          | 0.000    | 452.54    |
|                   |                                               |                  |         |           |         |         |                    |        |                             |                   |          |          | 0.000    | 4.055.22  |
| 222XXX Rod Knee   |                                               |                  |         |           | 11100   | 0731    | ELEMENTARY TEACHER | 1100   | Wages and salaries          | 0.00              |          |          | 0.000    | 4.033.22  |
|                   |                                               |                  |         |           | 100000  | 97.555  |                    |        |                             | 81.63             |          |          | 0.000    | 305.54    |
|                   |                                               | - 6              | 3       |           |         |         |                    |        |                             | 84 90             |          |          | 0.000    | 355.55    |
|                   |                                               |                  |         |           |         |         |                    |        |                             | 0.000             |          |          | 0.000    | E 024 E4  |
|                   |                                               |                  |         |           |         |         |                    |        |                             |                   |          |          | 0.000    | 5,001.51  |
| 333XXX Rose Bush  |                                               |                  |         |           | 11100   | 0731    | ELEMENTARY TEACHER | 1100   | Wages and salaries          | 0.00              |          |          | 0.000    | 4 362 61  |
|                   |                                               |                  |         |           | 10.000  | 1.75    |                    |        |                             | 80.28             |          |          | 0.000    | 252.52    |
|                   |                                               |                  |         | OK Cancel |         |         |                    |        |                             | 83 49             |          |          | 0.000    | 266.30    |
|                   |                                               | 0                | Daeutt  |           |         |         |                    |        |                             |                   |          |          | 0.000    | 4 881 43  |
|                   | Deput                                         |                  | (Gount) |           |         |         |                    |        |                             |                   |          |          | 0.000    | 4,001.40  |
| 444XXX Rita Book  | 010-0000 1110-1000-13027 General Fund 1       | Sch Program 1    | 110001  | 2UTK/CSXX | 11100   | 0731    | ELEMENTARY TEACHER | 1100   | Wages and salaries          | 0.00              |          |          | 0.000    | 3 814 21  |
|                   |                                               |                  |         |           |         |         |                    |        |                             | 76.45             |          |          | 0.000    | 200.42    |
|                   |                                               |                  |         |           |         |         |                    |        |                             | 79.51             |          |          | 0.000    | 634.18    |
|                   |                                               |                  | Zesult  |           |         |         |                    |        |                             |                   |          |          | 0.000    | 4 648 81  |
|                   | Result                                        | 1.00             | coour   |           |         |         |                    |        |                             |                   |          |          | 0.000    | 4 648 81  |
| 555XXX Art Decco  | 010-0000 1110-1000-13027 General Fund !       | Sch Program 1    | 110001  | 2UTK/CSXX | 11100   | 0731    | ELEMENTARY TEACHER | 1100   | Wages and salaries          | 0.00              |          |          | 0.000    | 4 156 10  |
|                   |                                               |                  |         |           |         |         |                    |        |                             | 75.93             |          |          | 0.000    | 0.01      |
|                   |                                               |                  |         |           |         |         |                    |        |                             | 77.62             |          |          | 0.000    | 27.12     |
|                   |                                               |                  |         |           |         |         |                    |        |                             | 78.21             |          |          | 0.000    | 177.67    |
|                   |                                               |                  |         |           |         |         |                    |        |                             |                   |          |          |          |           |

From Display Results, click the dropdown and select Never to remove results OR select Always to add results. Click OK.

Visit us at https://BudgetTraining.lausd.net for fiscal training information!

|        |            |          |                   |                          |               |                      |          |                    |          |                            | Posting Period/FY | 001/2024 |          | 002/2024 |          |
|--------|------------|----------|-------------------|--------------------------|---------------|----------------------|----------|--------------------|----------|----------------------------|-------------------|----------|----------|----------|----------|
|        |            |          |                   |                          |               |                      |          |                    |          |                            |                   | Number≜≑ | Amount≜≂ | Number≜≂ | Amount≜≑ |
| Person | ID ≞       | Fund ≞   | Functional Area 🛓 |                          | G/L Account≜≑ | Personnel Sub Area 🛓 | Job ≞    |                    | Wage Typ | be Group (Symbolic Acct) ≞ | Hourly Rate =     |          | S        |          | S        |
| 111XXX | Olive Tree | 010-0000 | 1110-1000-13027   | General Fund Sch Program | 110001        | 2UTK/CSXX            | 11100731 | ELEMENTARY TEACHER | 1100     | Wages and salaries         | 0.00              |          |          | 0.000    | 4,169.24 |
|        |            |          |                   |                          |               |                      |          |                    |          |                            | 41.75             |          |          | 0.000    | -61.46   |
|        |            |          |                   |                          |               |                      |          |                    |          |                            | 80.28             |          |          | 0.000    | 252.50   |
|        |            |          |                   |                          |               |                      |          |                    |          |                            | 83.49             |          |          | 0.000    | 492.94   |
|        |            |          |                   |                          | Result        |                      |          |                    |          |                            |                   |          |          | 0.000    | 4,853.22 |
| 222XXX | Rod Knee   | 010-0000 | 1110-1000-13027   | General Fund Sch Program | 110001        | 2UTK/CSXX            | 11100731 | ELEMENTARY TEACHER | 1100     | Wages and salaries         | 0.00              |          |          | 0.000    | 4,370.42 |
|        |            |          |                   |                          |               |                      |          |                    |          |                            | 81.63             |          |          | 0.000    | 305.54   |
|        |            |          |                   |                          |               |                      |          |                    |          |                            | 84.90             |          |          | 0.000    | 355.55   |
|        |            |          |                   |                          | Result        |                      |          |                    |          |                            |                   |          |          | 0.000    | 5,031.51 |
| 333XXX | Rose Bush  | 010-0000 | 1110-1000-13027   | General Fund Sch Program | 110001        | 2UTK/CSXX            | 11100731 | ELEMENTARY TEACHER | 1100     | Wages and salaries         | 0.00              |          |          | 0.000    | 4,362.61 |
|        |            |          |                   |                          |               |                      |          |                    |          |                            | 80.28             |          |          | 0.000    | 252.52   |
|        |            |          |                   |                          |               |                      |          |                    |          |                            | 83.49             |          |          | 0.000    | 266.30   |
|        |            |          |                   |                          | Result        |                      |          |                    |          |                            |                   |          |          | 0.000    | 4,881.43 |

Here's the report with the Result removed from the Fund column.

#### **Default Report Format**

|        |                                                                                                    |          |                   |                          |               |                      |       |  |          |                           | Posting Period/FY | 001/2024 |          | 002/2024 |          |
|--------|----------------------------------------------------------------------------------------------------|----------|-------------------|--------------------------|---------------|----------------------|-------|--|----------|---------------------------|-------------------|----------|----------|----------|----------|
|        |                                                                                                    |          |                   |                          |               |                      |       |  |          |                           |                   | Number≜≑ | Amount≜≂ | Number≜≑ | Amount≜≑ |
| Person | ID ≞                                                                                                    | Fund ≞   | Functional Area 🛓 |                          | G/L Account≜≑ | Personnel Sub Area 🛓 | Job ≞ |  | Wage Typ | e Group (Symbolic Acct) ≞ | Hourly Rate ≞     |          | S        |          | S        |
| 111XXX | Olive Tree                                                                                                    | 010-0000 | 1110-1000-13027   | General Fund Sch Program | 1100          | Wages and salaries   | 0.00  |  |          | 0.000                     | 4,169.24          |          |          |          |          |
|        | 1XXX Olive Tree 010-0000 1110-1000-13027 General Fund Sch Program 110001 2UTK/CSXX 11100731 ELEMENTARY TEACHER 1100 Wages and sale |          |                   |                          |               |                      |       |  |          |                           | 41.75             |          |          | 0.000    | -61.46   |
|        |                                                                                                    |          |                   |                          |               |                      |       |  |          |                           | 80.28             |          |          | 0.000    | 252.50   |
|        |                                                                                                    |          |                   |                          |               |                      |       |  |          |                           | 83.49             |          |          | 0.000    | 492.94   |
|        |                                                                                                    |          |                   |                          | Result        |                      |       |  |          |                           |                   |          |          | 0.000    | 4,853.22 |
|        |                                                                                                    | Result   |                   |                          |               |                      |       |  |          |                           |                   |          |          | 0.000    | 4,853.22 |

Visit us at https://BudgetTraining.lausd.net for fiscal training information!

#### <u>Commonly Used Report Format (Customized)</u>

|       |                             |               |          |                   |                          |          |                    |          |            |            |                    |                                |                         |                  |          |                                  |               | Number | Amount=* |
|-------|-----------------------------|---------------|----------|-------------------|--------------------------|----------|--------------------|----------|------------|------------|--------------------|--------------------------------|-------------------------|------------------|----------|----------------------------------|---------------|--------|----------|
| LAUSE | Program≜∓                   | G/L Account≜≑ | Fund ±   | Functional Area ± |                          | Job ≞    |                    | Person I | D≞         | Position ± |                    | Posting Period/FY $\triangleq$ | For Period $\triangleq$ | Pay Date (For) ≞ | Wage Typ | e Group (Symbolic Acct) $\doteq$ | Hourly Rate ± |        | S        |
| 13027 | General Fund School Program | 110001        | 010-0000 | 1110-1000-13027   | General Fund Sch Program | 11100731 | ELEMENTARY TEACHER | 111XXX   | Olive Tree | 30003208   | ELEM TCHR          | 002/2024                       | 202208                  | 08/05/2022       | 1100     | Wages and salaries               | 0.00          | 0.000  | 238.50   |
|       |                             |               |          |                   |                          |          |                    |          |            |            |                    |                                | 202209                  | 09/02/2022       | 1100     | Wages and salaries               | 0.00          | 0.000  | 224.48   |
|       |                             |               |          |                   |                          |          |                    |          |            |            |                    |                                |                         |                  |          |                                  | 80.28         | 0.000  | 14.02    |
|       |                             |               |          |                   |                          |          |                    |          |            |            |                    |                                | 202210                  | 10/05/2022       | 1100     | Wages and salaries               | 0.00          | 0.000  | 231.48   |
|       |                             |               |          |                   |                          |          |                    |          |            |            |                    |                                |                         |                  |          |                                  | 80.28         | 0.000  | 7.02     |
|       |                             |               |          |                   |                          |          |                    |          |            |            |                    |                                | 202211                  | 11/04/2022       | 1100     | Wages and salaries               | 0.00          | 0.000  | 224.48   |
|       |                             |               |          |                   |                          |          |                    |          |            |            |                    |                                |                         |                  |          |                                  | 80.28         | 0.000  | 14.02    |
|       |                             |               |          |                   |                          |          |                    |          |            |            |                    |                                | 202212                  | 12/05/2022       | 1100     | Wages and salaries               | 0.00          | 0.000  | 182.40   |
|       |                             |               |          |                   |                          |          |                    |          |            |            |                    |                                |                         |                  |          |                                  | 80.28         | 0.000  | 56.10    |
|       |                             |               |          |                   |                          |          |                    |          |            |            |                    |                                | 202301                  | 01/05/2023       | 1100     | Wages and salaries               | 0.00          | 0.000  | 77.16    |
|       |                             |               |          |                   |                          |          |                    |          |            |            |                    |                                |                         |                  |          |                                  | 80.28         | 0.000  | 161.34   |
|       |                             |               |          |                   |                          |          |                    |          |            |            |                    |                                | 202302                  | 02/03/2023       | 1100     | Wages and salaries               | 0.00          | 0.000  | 508.49   |
|       |                             |               |          |                   |                          |          |                    |          |            |            |                    |                                |                         |                  |          |                                  | 83.49         | 0.000  | 83.24    |
|       |                             |               |          |                   |                          |          |                    |          |            |            |                    |                                | 202303                  | 03/03/2023       | 1100     | Wages and salaries               | 0.00          | 0.000  | 525.15   |
|       |                             |               |          |                   |                          |          |                    |          |            |            |                    |                                |                         |                  |          |                                  | 83.49         | 0.000  | 66.58    |
|       |                             |               |          |                   |                          |          |                    |          |            |            |                    |                                | 202304                  | 04/05/2023       | 1100     | Wages and salaries               | 0.00          | 0.000  | 491.84   |
|       |                             |               |          |                   |                          |          |                    |          |            |            |                    |                                |                         |                  |          |                                  | 83.49         | 0.000  | 33.31    |
|       |                             |               |          |                   |                          |          |                    |          |            |            |                    |                                | 202305                  | 05/05/2023       | 1100     | Wages and salaries               | 0.00          | 0.000  | 358.66   |
|       |                             |               |          |                   |                          |          |                    |          |            |            |                    |                                |                         |                  |          |                                  | 83.49         | 0.000  | 233.07   |
|       |                             |               |          |                   |                          |          |                    |          |            |            |                    |                                | 202306                  | 06/05/2023       | 1100     | Wages and salaries               | 0.00          | 0.000  | 514.88   |
|       |                             |               |          |                   |                          |          |                    |          |            |            |                    |                                |                         |                  |          |                                  | 41.75         | 0.000  | -61.46   |
|       |                             |               |          |                   |                          |          |                    |          |            |            |                    |                                |                         |                  |          |                                  | 83.49         | 0.000  | 76.85    |
|       |                             |               |          |                   |                          |          |                    |          |            |            |                    |                                | 202307                  | 07/05/2023       | 1100     | Wages and salaries               | 0.00          | 0.000  | 591.72   |
|       |                             |               |          |                   |                          |          |                    |          |            |            |                    |                                |                         |                  |          |                                  | 83.49         | 0.000  | -0.11    |
|       |                             |               |          |                   |                          |          |                    | 222XXX   | Rod Knee   | 30364695   | ELEMENTARY TEACHER | 002/2024                       | 202208                  | 08/05/2022       | 1100     | Wages and salaries               | 0.00          | 0.000  | 242.52   |

This format can be achieved by using the Drag and Drop feature.

For assistance with drag and drop, refer to the *How to Use Drag and Drop in Reports* job aid for additional information.

Visit us at https://BudgetTraining.lausd.net for fiscal training information!

#### **Printing the Report**

| BU042 Payroll Expe<br>Disclaimer:This information is the prope<br>electronic means, including email, to any<br>New Analysis Open Save As or | inditures -<br>rhy of the L<br>authorized<br>aptay As Tal | by Cost Center<br>os Angeles Unifie<br>d or unauthorized<br>ble | ed School Distri<br>person or orga | et and<br>nization | ely for internal use by authori<br>ation is subject to conditions s<br>Export to Microsoft Excel ] | zed employees v<br>et forth in the LA<br>Notes | vith a reasonable need to<br>USD Acceptable Use Po | utilize it in c<br>icy (Bulletin | irder to perform those duties<br>999), the LAUSD Information | assigned i<br>Protectio | Last Data<br>by their supervisors. This info<br>Policy (Bulletin 1077), and | updae<br>rmation is not to be r<br>elevant Federal and | eproduced in<br>State privacy | 05/04<br>any form or<br>laws. | V2024 11:03:1 | D1<br>m-authorized p |
|----------------------------------------------------------------------------------------------------|-----------------------------------------------------------|-----------------------------------------------------------------|------------------------------------|--------------------|----------------------------------------------------------------------------------------------------|------------------------------------------------|----------------------------------------------------|----------------------------------|--------------------------------------------------------------|-------------------------|-----------------------------------------------------------------------------|--------------------------------------------------------|-------------------------------|-------------------------------|---------------|----------------------|
| * Columns                                                                                                    |                                                           |                                                                 |                                    |                    |                                                                                                    |                                                |                                                    |                                  |                                                              |                         |                                                                             | Posting Period/FY                                      | 001/2024                      |                               | 002/2024      |                      |
| Posting Period/FY                                                                                                    |                                                           |                                                                 |                                    |                    |                                                                                                    |                                                |                                                    |                                  |                                                              |                         |                                                                             |                                                        | Number**                      | Amountes                      | Number**      | Amounter             |
| Key Figures                                                                                                    | Person I                                                  | ID .                                                            | Fund .                             | Functional Area    |                                                                                                    | G/L Account+=                                  | Personnel Sub Area +                               | Job #                            |                                                              | Wage T                  | pe Group (Symbolic Acct) +                                                  | Hourly Rate +                                          |                               | 5                             |               | S                    |
| * Rows                                                                                                    | 111XXX                                                    | Olive Tree                                                      | 010-0000                           | 1110-1000-13027    | General Fund Sch Program                                                                           | 110001                                         | 2UTK/CSXX                                          | 11100731                         | ELEMENTARY TEACHER                                           | 1100                    | Wages and salaries                                                          | 0.00                                                   |                               |                               | 0.000         | 4,169.24             |
| Person ID                                                                                                    |                                                           |                                                                 |                                    |                    |                                                                                                    |                                                |                                                    |                                  |                                                              |                         |                                                                             | 41.75                                                  |                               |                               | 0.000         | -61.46               |
| Fund                                                                                                    |                                                           |                                                                 |                                    |                    |                                                                                                    |                                                |                                                    |                                  |                                                              |                         |                                                                             | 80.28                                                  |                               |                               | 0.000         | 252.50               |
| Functional Area                                                                                                    |                                                           |                                                                 |                                    |                    |                                                                                                    |                                                |                                                    |                                  |                                                              |                         |                                                                             | 83.49                                                  |                               |                               | 0.000         | 492.94               |
| G/L Account                                                                                                    |                                                           |                                                                 |                                    |                    |                                                                                                    | Result                                         |                                                    |                                  |                                                              |                         |                                                                             |                                                        |                               |                               | 0.000         | 4,853.22             |
| Personnel Sub Area                                                                                                    |                                                           |                                                                 | Result                             |                    |                                                                                                    |                                                |                                                    |                                  |                                                              |                         |                                                                             |                                                        |                               |                               | 0 000         | 4,853.22             |
| • Job                                                                                                    | 222XXX                                                    | Rod Knee                                                        | 010-0000                           | 1110-1000-13027    | General Fund Sch Program                                                                           | 110001                                         | 2UTK/CSXX                                          | 11100731                         | ELEMENTARY TEACHER                                           | 1100                    | Wages and salaries                                                          | 0.00                                                   |                               |                               | 0.000         | 4,370.42             |
| Wage Type Group (Symbolic Acct)                                                                                                    |                                                           |                                                                 |                                    |                    |                                                                                                    |                                                |                                                    |                                  |                                                              |                         |                                                                             | 81.63                                                  |                               |                               | 0.000         | 305.54               |
| Hourly Rate                                                                                                    |                                                           |                                                                 |                                    |                    |                                                                                                    |                                                |                                                    |                                  |                                                              |                         |                                                                             | 84.90                                                  |                               |                               | 0.000         | 355.55               |
| Free characteristics                                                                                                    |                                                           |                                                                 |                                    |                    |                                                                                                    | Result                                         |                                                    |                                  |                                                              |                         |                                                                             |                                                        |                               |                               | 0.000         | 5,031.51             |
| Account Type                                                                                                    |                                                           |                                                                 | Result                             |                    |                                                                                                    |                                                |                                                    |                                  |                                                              |                         |                                                                             |                                                        |                               |                               | 0.000         | 5.031.51             |
| Cost Center     Employee Group     Employee Subgroup                                                                                        | 333XXX                                                    | Rose Bush                                                       | 010-0000                           | 1110-1000-13027    | General Fund Sch Program                                                                           | 110001                                         | 2UTK/CSXX                                          | 11100731                         | ELEMENTARY TEACHER                                           | 1100                    | Wages and salaries                                                          | 0.00                                                   |                               |                               | 0.000         | 4.362.61             |
|                                                                                                    |                                                           |                                                                 |                                    |                    |                                                                                                    |                                                |                                                    |                                  |                                                              |                         |                                                                             | 80.28                                                  |                               |                               | 0.000         | 252.52               |
| Employment Status                                                                                                    |                                                           |                                                                 |                                    |                    |                                                                                                    |                                                |                                                    |                                  |                                                              |                         |                                                                             | 83.49                                                  |                               |                               | 0.000         | 266.30               |
| Fiscal Vear                                                                                                    |                                                           |                                                                 |                                    |                    |                                                                                                    | Result                                         |                                                    |                                  |                                                              |                         |                                                                             |                                                        |                               |                               | 0.000         | 4,881.43             |
| * For Period                                                                                                    |                                                           |                                                                 | Result                             |                    |                                                                                                    |                                                |                                                    |                                  |                                                              |                         |                                                                             |                                                        |                               |                               | 0.000         | 4.881.43             |

14. Select Print Version.

Visit us at https://BudgetTraining.lausd.net for fiscal training information!

|          |            | Export Dialog                        |                        |                  |          | ×                  |         |                             | Posting Period/FY | 001/2024 |          | 002/2024 |          |
|----------|------------|--------------------------------------|------------------------|------------------|----------|--------------------|---------|-----------------------------|-------------------|----------|----------|----------|----------|
|          |            |                                      |                        |                  |          |                    |         |                             |                   | Number≜≂ | Amount≜≂ | Number≜≂ | Amount≜≂ |
| Person I | D≞         | Scaling Factor     Fit to Page Width | Page                   |                  |          |                    | Wage Ty | vpe Group (Symbolic Acct) ≞ | Hourly Rate =     |          | S        |          | S        |
| 111XXX   | Olive Tree | Repeat column head                   | lers Theme Black ar    | d White          |          | EMENTARY TEACHER   | 1100    | Wages and salaries          | 0.00              |          |          | 0.000    | 4,169.24 |
|          |            | ○ Fit to Page                        | Size: Letter 8         | 5 x 11 loch      |          |                    |         |                             | 41.75             |          |          | 0.000    | -61.46   |
|          |            | O Poster                             | Alignment: Landsca     | ne Format        |          |                    |         |                             | 80.28             |          |          | 0.000    | 252.50   |
|          |            | Repeat lead columns                  | s                      | peromat          |          |                    |         |                             | 83.49             |          |          | 0.000    | 492.94   |
|          |            | Repeat column head                   | lers                   |                  |          |                    |         |                             |                   |          |          | 0.000    | 4,853.22 |
|          |            |                                      | Header                 |                  |          |                    |         |                             |                   |          |          | 0.000    | 4,853.22 |
| 222XXX   | Rod Knee   | Margins in mm 👻                      | Left: None             | •                |          | EMENTARY TEACHER   | 1100    | Wages and salaries          | 0.00              |          |          | 0.000    | 4,370.42 |
|          |            |                                      | Center: None           | ▼                |          |                    |         |                             | 81.63             |          |          | 0.000    | 305.54   |
|          |            | Top: 6.35                            | Right: None            | •                |          |                    |         |                             | 84.90             |          |          | 0.000    | 355.55   |
|          |            | Bottom: 6.35                         |                        |                  |          |                    |         |                             |                   |          |          | 0.000    | 5,031.51 |
|          |            | Left: 6.35                           | Frates                 |                  |          |                    |         |                             |                   |          |          | 0.000    | 5,031.51 |
| 333XXX   | Rose Bush  | Right: 6.35                          | Footer                 |                  |          | EMENTARY TEACHER   | 1100    | Wages and salaries          | 0.00              |          |          | 0.000    | 4,362.61 |
|          |            |                                      | Left: None             | •                |          |                    |         |                             | 80.28             |          |          | 0.000    | 252.52   |
|          |            |                                      | Center: Page 1 of ?    | •                |          |                    |         |                             | 83.49             |          |          | 0.000    | 266.30   |
|          |            |                                      | Right: Date Time       | <b>•</b>         |          |                    |         |                             |                   |          |          | 0.000    | 4,881.43 |
|          |            |                                      |                        |                  | 15       |                    |         |                             |                   |          |          | 0.000    | 4,881.43 |
| 444XXX   | Rita Book  |                                      |                        |                  |          | EMENTARY TEACHER   | 1100    | Wages and salaries          | 0.00              |          |          | 0.000    | 3,814.21 |
|          |            |                                      |                        |                  | OK       | 10                 |         |                             | 76.45             |          |          | 0.000    | 200.42   |
|          |            |                                      |                        |                  |          |                    |         |                             | 79.51             |          |          | 0.000    | 634.18   |
|          |            |                                      |                        | Result           |          |                    |         |                             |                   |          |          | 0.000    | 4,648.81 |
|          |            | Result                               |                        |                  |          |                    |         |                             |                   |          |          | 0.000    | 4,648.81 |
| 555XXX   | Art Decco  | 010-0000 1110-1000-13027 Gen         | neral Fund Sch Program | 110001 2UTK/CSXX | 11100731 | ELEMENTARY TEACHER | 1100    | Wages and salaries          | 0.00              |          |          | 0.000    | 4,156.10 |
|          |            |                                      |                        |                  |          |                    |         |                             | 75.93             |          |          | 0.000    | 0.01     |
|          |            |                                      |                        |                  |          |                    |         |                             | 77.62             |          |          | 0.000    | 27.12    |
|          |            |                                      |                        |                  |          |                    |         |                             | 78.21             |          |          | 0.000    | 177.67   |

#### 15. Select OK.

Visit us at https://BudgetTraining.lausd.net for fiscal training information!

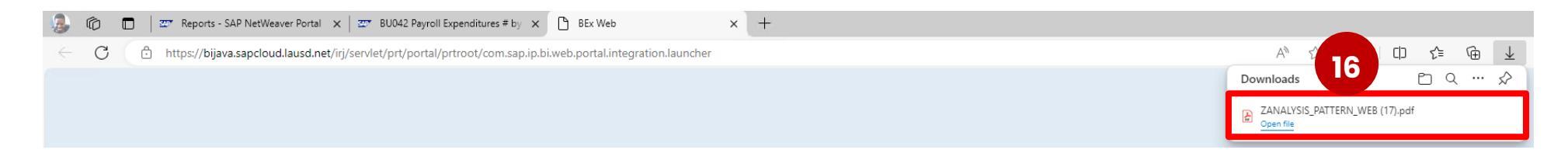

#### **16.** Click the pop-up pdf file in the Downloads pane.

| Query D  | escription BU042 Payroll | Expenditure | es - by Cost Center |                          |             |                      |          |                    |           |                           |                   |         |        |         |          |
|----------|--------------------------|-------------|---------------------|--------------------------|-------------|----------------------|----------|--------------------|-----------|---------------------------|-------------------|---------|--------|---------|----------|
|          |                          |             |                     |                          |             |                      |          |                    |           |                           | Posting Period/FY | 001/202 | 4      | 002/202 | 4        |
|          |                          |             |                     |                          |             |                      |          |                    |           |                           |                   | Number  | Amount | Number  | Amount   |
| Person I | D \$                     | Fund 🖨      | Functional Area 🕏   |                          | G/L Account | Personnel Sub Area 🕏 | Job 🖨    |                    | Wage Type | e Group (Symbolic Acct) 🕏 | Hourly Rate 🕏     |         | \$     |         | \$       |
| 111XXX   | Olive Tree               | 010-0000    | 1110-1000-13027     | General Fund Sch Program | 110001      | 2UTK/CSXX            | 11100731 | ELEMENTARY TEACHER | 1100      | Wages and salaries        | 0.00              |         |        | 0.000   | 4,169.24 |
|          |                          |             |                     |                          |             |                      |          |                    |           |                           | 41.75             |         |        | 0.000   | -61.46   |
|          |                          |             |                     |                          |             |                      |          |                    |           |                           | 80.28             |         |        | 0.000   | 252.50   |
|          |                          |             |                     |                          |             |                      |          |                    |           |                           | 83.49             |         |        | 0.000   | 492.94   |
|          |                          |             |                     |                          | Result      |                      |          |                    |           |                           |                   |         |        | 0.000   | 4,853.22 |
|          |                          | Result      |                     |                          |             |                      |          |                    |           |                           |                   |         |        | 0.000   | 4,853.22 |
| 222XXX   | Rod Knee                 | 010-0000    | 1110-1000-13027     | General Fund Sch Program | 110001      | 2UTK/CSXX            | 11100731 | ELEMENTARY TEACHER | 1100      | Wages and salaries        | 0.00              |         |        | 0.000   | 4,370.42 |
|          |                          |             |                     |                          |             |                      |          |                    |           |                           | 81.63             |         |        | 0.000   | 305.54   |
|          |                          |             |                     |                          |             |                      |          |                    |           |                           | 84.90             |         |        | 0.000   | 355.55   |
|          |                          |             |                     |                          | Result      |                      |          |                    |           |                           |                   |         |        | 0.000   | 5,031.51 |
|          |                          | Result      |                     |                          |             |                      |          |                    |           |                           |                   |         |        | 0.000   | 5,031.51 |

#### File opens. It can be printed or saved.

Visit us at <u>https://BudgetTraining.lausd.net</u> for fiscal training information!

#### **Downloading the Report to Excel**

| BU042 Payroll Expt<br>Disclaimer:This information is the prope<br>electronic means, including email, to any<br>New Analysis [Open] Save As. | nditures -<br>rly of the L<br>authorized<br>aplay As Tat | by Cost Center<br>os Angeles Unifie<br>or unauthorized<br>ble | ed School Distri<br>person or orga | ct and is intended so<br>nization. This inform<br>end.] Print Version | siely for 17 , author<br>after is<br>Export to Microsoft Excel | ized employees v<br>set forth in the LA<br>Notes | rifh a reasonable need to<br>USD Acceptable Use Po | ) utilize it in (<br>licy (Bulletin | order to perform those duties<br>999), the LAUSD Information | assigned<br>Protectio | Lee Des<br>by their supervisors. This info<br>n Policy (Builetin 1077), and | Update<br>rmation is not to be<br>relevant Federal and | reproduced in<br>State privacy | 05/06<br>any form or<br>laws. | v2024 11:03:0 | )1<br>n-authorized |
|----------------------------------------------------------------------------------------------------|----------------------------------------------------------|---------------------------------------------------------------|------------------------------------|-----------------------------------------------------------------------|----------------------------------------------------------------|--------------------------------------------------|----------------------------------------------------|-------------------------------------|--------------------------------------------------------------|-----------------------|-----------------------------------------------------------------------------|--------------------------------------------------------|--------------------------------|-------------------------------|---------------|--------------------|
| -                                                                                                    |                                                          |                                                               |                                    |                                                                       |                                                                |                                                  |                                                    |                                     |                                                              | _                     |                                                                             | Posting Period/FY                                      | 001/2024                       |                               | 002/2024      |                    |
| Columns     Portion Review/EV                                                                                                    |                                                          |                                                               |                                    |                                                                       |                                                                |                                                  |                                                    |                                     |                                                              |                       |                                                                             |                                                        | Number**                       | Amount**                      | Number#*      | Amountes           |
| Key Figures                                                                                                    | Person I                                                 | DA                                                            | Fund .                             | Functional Area                                                       |                                                                | G/L Account**                                    | Personnel Sub Area                                 | Job .                               |                                                              | Wage T                | ype Group (Symbolic Acct) +                                                 | Hourly Rate +                                          |                                | \$                            |               | \$                 |
| * Rows                                                                                                    | 111XXX                                                   | Olive Tree                                                    | 010-0000                           | 1110-1000-13027                                                       | General Fund Sch Program                                       | 110001                                           | 2UTK/CSXX                                          | 11100731                            | ELEMENTARY TEACHER                                           | 1100                  | Wages and salaries                                                          | 0.00                                                   |                                |                               | 0.000         | 4,169.24           |
| Person ID                                                                                                    |                                                          |                                                               |                                    |                                                                       |                                                                |                                                  |                                                    |                                     |                                                              |                       |                                                                             | 41.75                                                  |                                |                               | 0.000         | -61.46             |
| Fund                                                                                                    |                                                          |                                                               |                                    |                                                                       |                                                                |                                                  |                                                    |                                     |                                                              |                       |                                                                             | 80.28                                                  |                                |                               | 0.000         | 252.50             |
| Functional Area                                                                                                    |                                                          |                                                               |                                    |                                                                       |                                                                |                                                  |                                                    |                                     |                                                              |                       |                                                                             | 83.49                                                  |                                |                               | 0.000         | 492.94             |
| <ul> <li>G/L Account</li> </ul>                                                                                                    |                                                          |                                                               |                                    |                                                                       |                                                                | Result                                           |                                                    |                                     |                                                              |                       |                                                                             |                                                        |                                |                               | 0.000         | 4.853.22           |
| Personnel Sub Area                                                                                                    |                                                          |                                                               | Result                             |                                                                       |                                                                |                                                  |                                                    |                                     |                                                              |                       |                                                                             |                                                        |                                |                               | 0 000         | 4,853.22           |
| • Job                                                                                                    | 222XXX                                                   | Rod Knee                                                      | 010-0000                           | 1110-1000-13027                                                       | General Fund Sch Program                                       | 110001                                           | 2UTK/CSXX                                          | 11100731                            | ELEMENTARY TEACHER                                           | 1100                  | Wages and salaries                                                          | 0.00                                                   |                                |                               | 0.000         | 4,370.42           |
| Wage Type Group (Symbolic Acct)                                                                                                    |                                                          |                                                               |                                    |                                                                       |                                                                |                                                  |                                                    |                                     |                                                              |                       |                                                                             | 81.63                                                  |                                |                               | 0.000         | 305.54             |
| Hourly Rate                                                                                                    |                                                          |                                                               |                                    |                                                                       |                                                                |                                                  |                                                    |                                     |                                                              |                       |                                                                             | 84.90                                                  |                                |                               | 0.000         | 355.55             |
| * Free characteristics                                                                                                    |                                                          |                                                               |                                    |                                                                       |                                                                | Result                                           |                                                    |                                     |                                                              |                       |                                                                             |                                                        | -                              |                               | 0.000         | 5.031.51           |
| Account Type                                                                                                    |                                                          |                                                               | Result                             |                                                                       |                                                                |                                                  |                                                    |                                     |                                                              |                       |                                                                             |                                                        |                                |                               | 0.000         | 5.031.51           |
| Cost Center                                                                                                    | 333XXX                                                   | Rose Bush                                                     | 010-0000                           | 1110-1000-13027                                                       | General Fund Sch Program                                       | 110001                                           | 2UTK/CSXX                                          | 11100731                            | ELEMENTARY TEACHER                                           | 1100                  | Wages and salaries                                                          | 0.00                                                   |                                |                               | 0.000         | 4.362.61           |
| Employee Group     Employee Subaroup                                                                                                    |                                                          |                                                               |                                    |                                                                       |                                                                |                                                  |                                                    |                                     |                                                              |                       |                                                                             | 80.28                                                  |                                |                               | 0.000         | 252.52             |
| Employee Subgroup                                                                                                    |                                                          |                                                               |                                    |                                                                       |                                                                |                                                  |                                                    |                                     |                                                              |                       |                                                                             | 83.49                                                  |                                |                               | 0.000         | 266.30             |
| Fiscal Vear                                                                                                    |                                                          |                                                               |                                    |                                                                       |                                                                | Result                                           |                                                    |                                     |                                                              |                       |                                                                             |                                                        |                                |                               | 0.000         | 4,881.43           |
| * For Period                                                                                                    |                                                          |                                                               | Result                             |                                                                       |                                                                |                                                  |                                                    |                                     |                                                              |                       |                                                                             |                                                        |                                |                               | 0.000         | 4.881.43           |

#### **T**. Select **Print Version**.

Visit us at https://BudgetTraining.lausd.net for fiscal training information!

|              | G          | 👌 🔲 🛛 📨 Reports - SAP NetWeaver Portal 🗙 🜌 8U042 Payroll Expenditures # by 🗙 🕂                                                                            |                                                                 |                                                 |         |     |  |  |
|--------------|------------|----------------------------------------------------------------------------------------------------|-----------------------------------------------------------------|-------------------------------------------------|---------|-----|--|--|
| $\leftarrow$ | С          | C 👌 https://bts.lausd.net/irj/servlet/prt/portal/prteventname/Navigate/prtroot/pcdl3aportal_contentl2fnet.lausd.lrp.fld.LAUSDl2fnet.lausd.fld.frmwk.Frame | eworkPage!2flausddefaultDesktop!2fframeworkPages!2flausdfra 🗚 🖒 | 0                                               | ౬్      | ⊕⊥  |  |  |
|              | _          |                                                                                                    | Downloads                                                       | 8                                               | <u></u> | … ☆ |  |  |
|              | H          | Last Data Update:                                                                                                    |                                                                 | ZANALYSIS_PATTERN_WEB (24).xls <u>Open file</u> |         |     |  |  |
|              | OF FOR THE | BU042 Payroll Expenditures - by Cost Center                                                                                                    |                                                                 |                                                 |         |     |  |  |

**18.** Click the pop-up pdf file in the Downloads pane.

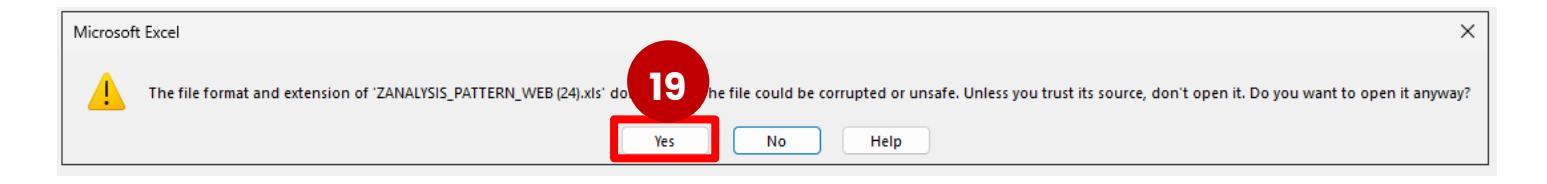

**19.** Click the pop-up pdf file in the Downloads pane.

|           |                       |          |                 |                          |             |                    |          |                    |        |                            | Posting Period/FY | 001/2024 | 001/2024 | 002/2024 | 002/2024 |
|-----------|-----------------------|----------|-----------------|--------------------------|-------------|--------------------|----------|--------------------|--------|----------------------------|-------------------|----------|----------|----------|----------|
|           |                       |          |                 |                          |             |                    |          |                    |        |                            |                   | Number   | Amount   | Number   | Amount   |
| Person ID |                       | Fund     | Functional Area |                          | G/L Account | Personnel Sub Area | Job      |                    | Wage T | Type Group (Symbolic Acct) | Hourly Rate       |          | S        |          | S        |
| 111XXX    | Olive Tree            | 010-0000 | 1110-1000-13027 | General Fund Sch Program | 110001      | 2UTK/CSXX          | 11100731 | ELEMENTARY TEACHER | 1100   | Wages and salaries         | 0.00              |          |          | 0.000    | 4,169.24 |
| 111XXX    | Olive Tree            | 010-0000 | 1110-1000-13027 | General Fund Sch Program | 110001      | 2UTK/CSXX          | 11100731 | ELEMENTARY TEACHER | 1100   | Wages and salaries         | 41.75             |          |          | 0.000    | -61.46   |
| 111XXX    | Olive Tree            | 010-0000 | 1110-1000-13027 | General Fund Sch Program | 110001      | 2UTK/CSXX          | 11100731 | ELEMENTARY TEACHER | 1100   | Wages and salaries         | 80.28             |          |          | 0.000    | 252.50   |
| 111XXX    | Olive Tree            | 010-0000 | 1110-1000-13027 | General Fund Sch Program | 110001      | 2UTK/CSXX          | 11100731 | ELEMENTARY TEACHER | 1100   | Wages and salaries         | 83.49             |          |          | 0.000    | 492.94   |
| 111XXX    | Olive Tree            | 010-0000 | 1110-1000-13027 | General Fund Sch Program | Result      |                    |          |                    |        |                            |                   |          |          | 0.000    | 4,853.22 |
| 111XXX    | XXX Olive Tree Result |          |                 |                          |             |                    |          |                    |        |                            | 0.000             | 4,853.22 |          |          |          |
| 222XXX    | Rod Knee              | 010-0000 | 1110-1000-13027 | General Fund Sch Program | 110001      | 2UTK/CSXX          | 11100731 | ELEMENTARY TEACHER | 1100   | Wages and salaries         | 0.00              |          |          | 0.000    | 4,370.42 |
| 222XXX    | Rod Knee              | 010-0000 | 1110-1000-13027 | General Fund Sch Program | 110001      | 2UTK/CSXX          | 11100731 | ELEMENTARY TEACHER | 1100   | Wages and salaries         | 81.63             |          |          | 0.000    | 305.54   |
| 222XXX    | Rod Knee              | 010-0000 | 1110-1000-13027 | General Fund Sch Program | 110001      | 2UTK/CSXX          | 11100731 | ELEMENTARY TEACHER | 1100   | Wages and salaries         | 84.90             |          |          | 0.000    | 355.55   |
| 222XXX    | Rod Knee              | 010-0000 | 1110-1000-13027 | General Fund Sch Program | Result      |                    |          |                    |        |                            |                   |          |          | 0.000    | 5,031.51 |
| 222XXX    | Rod Knee              | Result   |                 |                          |             |                    |          |                    |        |                            |                   |          |          | 0.000    | 5,031.51 |

The report displays.

Visit us at https://BudgetTraining.lausd.net for fiscal training information!

#### **Report Fields Descriptions**

**Amount** = Amount charged for time reported

**For Period** = Year and month time reported (201511 = November 2015)

Fund = Fund used to time report hours. Includes a 3-digit Fund number and a 4-digit Resource number, 010-0000

**Functional Area** = Accounting string used to report hours. Includes 3 groups of numbers, Goal- Function-Program Code (1110-1000-13027)

**G/L Account** = Commitment item charged for time reported. Composed of 6 digits that represent all things whether goods or service (ex. salaries, employee benefits, supplies, contracts, and equipment)

**Hourly Rate** = Hourly rate charged for the employee that was time reported

**Job** = Job Code and Job Description

**LAUSD Program** = 5-digit program code used to time report

**Number** = Number of hours reported

**Pay Date (For)** = Date reported hours are paid

**Personnel Sub Area** = Personnel Area (Bargaining Unit) and Sub Area (basis and track)

Person ID = Employee number and Name

**Position** = Position number employee is assigned to

Posting Period/FY = Fiscal year month and year of time reporting posting (001/2024 = July 2023)

**Wage Type** = Specific description of time reported

**Wage Type Group** = General description of wage type for time reported

LAST UPDATED JULY 2024